## Aggiungere un HMI al progetto su TIA Portal

Un HMI (Human-Machine Interface) è un'interfaccia grafica che permette agli operatori di interagire con macchine, impianti e processi industriali in modo intuitivo.

In questo paragrafo aggiungeremo un HMI ad un progetto realizzato con l'ambiente di sviluppo TIA Portal della Siemens

Come prerequisito, è necessario aver seguito le istruzioni descritte nell'articolo Prima configurazione del Siemens TIA Portal: Creare un progetto con un PLC

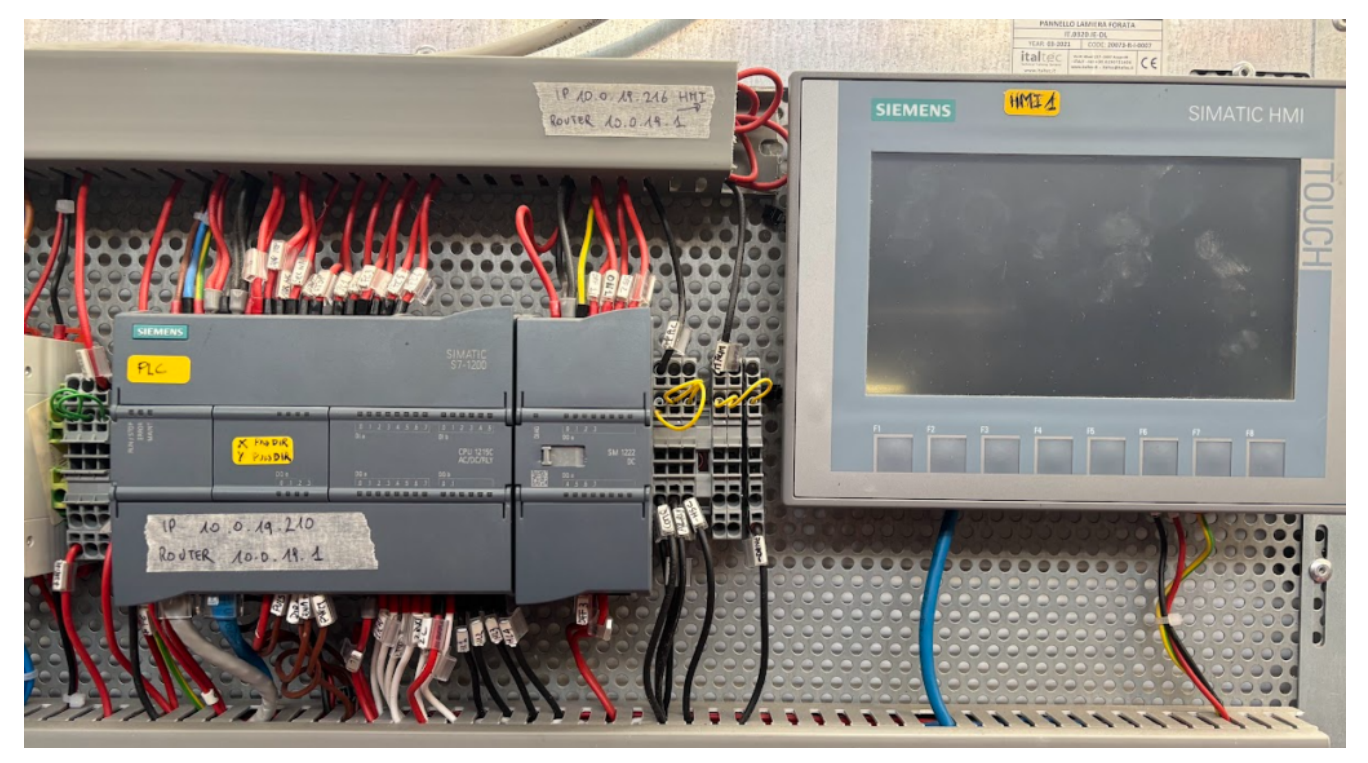

Partiamo dalla vista progetto (fine dell'articolo Prima configurazione del Siemens TIA Portal: Creare un progetto con un PLC).

Dalla vista del progetto, per aggiungere un HMI, bisogna cliccare su "Add New device" (prima voce della ramificazione a sinistra):

| 3 Siemens - C:\Users\m.aurelio\Documents\Automatio                                                                                                    | inastro trasportatore con fotocelluleinastro trasportatore con fotocellule |                        | _ 🗗 X                 |
|----------------------------------------------------------------------------------------------------|----------------------------------------------------------------------------|------------------------|-----------------------|
| Project Edit View Insert Online Options Tools                                                                                                    | Window Help                                                                | Totally                | Integrated Automation |
| 📑 🛅 🔚 Save project 🔠 🐰 🛅 🗊 🗙 崎 🛎 (***                                                                                                    | 🚯 🗓 🛱 🖉 🕼 Go online 🖉 Go offline 🎄 🖪 🕼 🛠 🚍 🔢 < cearch in project>          | ,                      | PORTAL                |
| Project tree                                                                                                    | nastro trasportatore con fotocellule + PLC_1 [CPU 1215C AC/DC/Rly]         |                        | _ # # × 4             |
| Devices Plant objects                                                                                                    | 🛃 Topology                                                                 | view 🔥 Network v       | iew 📑 Device view 📑   |
| 🖬 🛄 🖬                                                                                                    | 👉 (FLC_1 [CPU 1215C] 💌 📰 🕰 🚮 🖽 🛄 🔍 🛓                                       | <b>1</b>               | Device overview       |
| nestro trasportatore con fotocellule                                                                                                    | AND I WE WE WE WE WE WE WE WE WE WE WE WE WE                               | <b>^</b> =             | W Module              |
| PLC_1 [CPU 1215C AC/DC/Rly]                                                                                                    |                                                                            |                        | T B(C 1 -             |
| Device configuration                                                                                                    |                                                                            |                        | DI 14/D               |
| Online & diagnostics                                                                                                    | AND ALL ALL ALL ALL ALL ALL ALL ALL ALL AL                                 |                        | AI 2/A                |
| Program blocks                                                                                                    |                                                                            |                        | 9                     |
| Iechnology objects                                                                                                    |                                                                            |                        | HSC_1                 |
| External source nies                                                                                                    | 1" Extra                                                                   |                        | HSC_2                 |
| PLC data types                                                                                                    |                                                                            |                        | HSC_3                 |
| Watch and force tables                                                                                                    | 88 C                                                                       |                        | HSC_4                 |
| Online backups                                                                                                    |                                                                            |                        | HSC_5                 |
| Traces                                                                                                    |                                                                            |                        | HSC_6                 |
| Bevice providata                                                                                                    |                                                                            |                        | Pulse_1               |
| Program info                                                                                                    |                                                                            |                        | Pulse_2 M             |
| PLC alarm text lists                                                                                                    | 2 III 1005                                                                 |                        | Pulse_3               |
| Local modules                                                                                                    |                                                                            | 1 Y U                  |                       |
| Generation State State St | S Proper                                                                   | ties 🛛 🗓 Info 🔒 😼      | Diagnostics           |
| ✓ Details view                                                                                                    | General 1 Cross-references Compile                                         |                        | si.e                  |
| Module                                                                                                    | Show all messages                                                          |                        | ×                     |
|                                                                                                    |                                                                            |                        |                       |
|                                                                                                    | 1 Path Description Go to ? Errors Warnings Time                            |                        | Ado                   |
| Name                                                                                                    |                                                                            |                        | 王                     |
| Device configuration                                                                                                    |                                                                            |                        | 5                     |
| S Online & diagnostics                                                                                                    |                                                                            |                        |                       |
| Program blocks                                                                                                    |                                                                            |                        |                       |
| External source flag                                                                                                    |                                                                            |                        |                       |
| R Char                                                                                                    |                                                                            |                        |                       |
| R C data boar                                                                                                    |                                                                            |                        |                       |
| Watch and force tables                                                                                                    |                                                                            |                        |                       |
|                                                                                                    |                                                                            |                        |                       |
| PLC_                                                                                                    |                                                                            | There is no connection | to Teamcenter. 🦻      |

Si dovrà cliccare sul pulsante HMI e poi scegliere il modello del HMI che si desidera inserire nel progetto

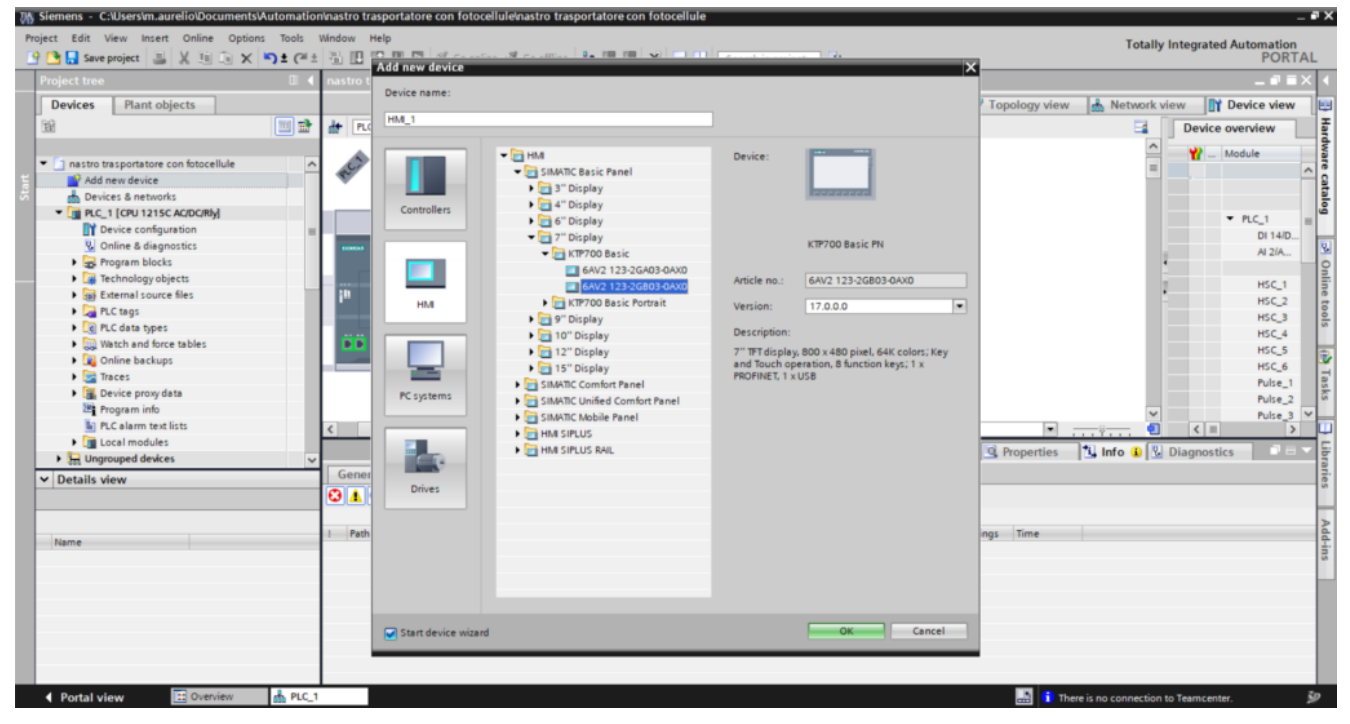

In questo articolo aggiungiamo un DIsplay da 7", il KPT700 Basic (articolo 6AV2 123-2GB03-0AX0)

l **SIMATIC HMI KTP700 Basic** è un pannello operatore della serie Basic Panel di Siemens, progettato per applicazioni industriali che richiedono un'interfaccia uomo-macchina efficiente ed economica. Le sue principali caratteristiche includono:

- **Display**: Schermo TFT da 7 pollici con 65.536 colori, che offre una chiara visualizzazione delle informazioni. □
- Modalità di operazione: Supporta sia l'input tramite touch screen che tramite tasti fisici, offrendo flessibilità nell'interazione.
- Interfaccia di comunicazione: Dotato di interfaccia PROFINET, che consente una facile integrazione in reti industriali standard.
- Configurabilità: Può essere programmato utilizzando WinCC Basic V13 o STEP 7 Basic V13, strumenti software di Siemens per la progettazione e la configurazione di sistemi HMI.

Questo pannello è ideale per la realizzazione economica di compiti di visualizzazione semplici su macchine, grazie alla sua dotazione e funzionalità di base che lo rendono una soluzione entry-level efficace.

Una volta scelto il modello e il firmware (che, in questo caso, lasciamo nella versione 17) è necessario cliccare su OK.

| HMI Device Wizard: KTP700 B                                                        | PLC connections Configure the PLC connection(s).                                                      | g) |
|------------------------------------------------------------------------------------|----------------------------------------------------------------------------------------------------|----|
| PLC connections<br>Screen layout<br>Alarms<br>Screens<br>System screens<br>Buttons | Communication driver:     PLC>   Interface:      HMI_1   KTP700 Basic+ PN   Select PLC       Browse ▼ | me |
| Save settings                                                                      | ≪ <u>B</u> ack <u>N</u> ext ≫ <u>F</u> inish <u>C</u> ancel                                           |    |

SI apre il wizard di configurazione del display. Serve per impostare il funzionamento dei pulsanti standard o la configurazione delle varie schermate.

Se ancora non si è esperti di questa sezione, il nostro consiglio è quello di cliccare su Cancel.

| Cancel th | e HMI Device Wizard 🛛 🗙               |
|-----------|---------------------------------------|
| 6         | HMI device will be added.             |
|           | Click "OK" to continue.               |
|           | Do not display this message any more. |
|           | ОК                                    |

Anche cliccando su "Cancel" nella schermata del wizard, l'HMI sarà comunque aggiunto, come recita anche un popup di avviso, nel quale va cliccato il pulsante OK

| Siemens - C:\Users\m.aurelio\Docume | nts\Automation\nastro | trasportatore con fotocellule/nastro trasportato | pre con fotocellule                            | - P                                           |
|-------------------------------------|-----------------------|--------------------------------------------------|------------------------------------------------|-----------------------------------------------|
| Project Edit View Insert Online Op  | tions Tools Window    | Help                                             |                                                | Totally Integrated Automation                 |
| 📑 🎦 🔚 Save project 🛛 😹 🐰 🖽 🗊        | X 🎝 t 🖓 t 🖥 🗓         | 🔢 🔛 🐺 🍠 Go online 🖉 Go offline  🛔                | 📱 🕼 😹 📃 💷 <search in="" project=""> 📲</search> | PORTAL                                        |
| Project tree                        | 🛛 📢 nastro            | trasportatore con fotocellule  HMI_1 [KTP        | 700 Basic PN] > Screens > Screen_1             | _ # = ×                                       |
| Devices Plant objects               |                       |                                                  |                                                |                                               |
| Plant objects                       |                       |                                                  |                                                |                                               |
| 18                                  |                       |                                                  |                                                | , ± 14,                                       |
|                                     |                       |                                                  |                                                |                                               |
| Program into                        | <u> </u>              | SIEMENS                                          | SIMATIC HMI                                    |                                               |
| PLC alarm text lists                |                       |                                                  |                                                |                                               |
| Local modules                       |                       |                                                  |                                                |                                               |
| HMI_1 [KIP700 Basic PN]             |                       |                                                  |                                                |                                               |
| Device configuration                |                       |                                                  | Ó                                              |                                               |
| Online & diagnostics                |                       |                                                  | $\geq$                                         |                                               |
| T Nuntime settings                  |                       |                                                  | <u> </u>                                       |                                               |
| screens                             |                       |                                                  | $\Box$                                         |                                               |
| Screen management                   |                       |                                                  |                                                |                                               |
| Pina tags                           |                       |                                                  |                                                |                                               |
| Connections                         |                       |                                                  |                                                |                                               |
| Process                             |                       |                                                  |                                                |                                               |
| Necipes                             |                       |                                                  |                                                |                                               |
| Cabadulad tasks                     |                       |                                                  |                                                |                                               |
| 5 Scheduled tasks                   |                       |                                                  |                                                |                                               |
| Text and graphic lists              |                       |                                                  |                                                |                                               |
| Viser administration                |                       |                                                  |                                                |                                               |
| Ungrouped devices                   |                       |                                                  |                                                |                                               |
| Security settings                   | ~                     |                                                  |                                                |                                               |
| ✓ Details view                      |                       | E1 E2 E3 E4                                      | F5 F6 F7 F8                                    |                                               |
|                                     |                       |                                                  |                                                |                                               |
|                                     |                       |                                                  |                                                |                                               |
| Name                                |                       |                                                  |                                                |                                               |
| Device configuration                |                       |                                                  |                                                | Fit to screen                                 |
| Online & diagnostics                |                       |                                                  |                                                | 🔍 Properties 🚺 Info 🚯 况 Diagnostics 💿 🗆 🗸     |
| Buntime settings                    | = Con                 | aral 1 Cross references Compile                  |                                                |                                               |
| Screens                             | Gen                   | nai i cross-rereferices compile                  |                                                |                                               |
| Screen management                   | S 🕹 🚹                 | Show all messages                                |                                                |                                               |
| Hill tans                           |                       |                                                  |                                                |                                               |
| 2. Connections                      | I Pat                 | h Description                                    | Go to ? Errors W                               | Jarnings Time                                 |
| HM alarms                           |                       |                                                  |                                                |                                               |
|                                     | ×                     |                                                  |                                                |                                               |
| Portal view                         | A PLC_1               | Screen_1                                         |                                                | 🔜 🚺 There is no connection to Teamcenter. 🛛 🕺 |

Così come avviene quando si aggiunge un PLC, anche aggiungendo un HMI, si aggiungono le relative voci nella ramificazione a sinistra. Queste servono per configurare le schermate e aggiungere i controlli al display.

|          |                                      | <u>`</u> |  |
|----------|--------------------------------------|----------|--|
|          | Devices Plant objects                |          |  |
|          |                                      |          |  |
| =        |                                      |          |  |
| <u>.</u> | nastro trasportatore con fotocellule | ^        |  |
| izal     | 💕 Add new device                     |          |  |
| e        | 📩 Devices & networks                 |          |  |
| Visı     | PLC_1 [CPU 1215C AC/DC/Rly]          | =        |  |
|          | Device configuration                 |          |  |
|          | Q Online & diagnostics               |          |  |
|          | Program blocks                       | -        |  |

L'HMI è stato aggiunto. Il collegamento con il PCL viene eseguito in automatico dal software, quando si utilizzeranno, nell'HMI, elementi del programma relativi alla sezione del PLC.

Se però si vuole forzare il collegamento dei due elementi (PLC ed HMI), si deve cliccare sulla voce "devices and network",

presente in cima alla ramificazione del progetto

Si aprirà una schermata che visualizza il PLC e l'HMI affiancati ma non collegati

|                                                                                                    |       |                              |                             |                          |        |                 |              | T OILI                                                                                            |
|----------------------------------------------------------------------------------------------------|-------|------------------------------|-----------------------------|--------------------------|--------|-----------------|--------------|---------------------------------------------------------------------------------------------------|
| roject tree                                                                                                    |       | nastro trasportatore con fot | tocellule 🕨 Devices & netwo | rks                      |        | <u> </u>        |              | _ • • • >                                                                                         |
| Devices Plant objects                                                                                                    |       |                              |                             |                          |        | 🚆 Topology view | hetwork view | Device view                                                                                       |
| 8                                                                                                    | 💷 🖬 🛛 | Network 🚺 Connections        | HM connection 💌 🐖           | 🥦 🗐 🖽 🛄 @. ±             |        |                 | <b>1</b>     | Network overvie 4                                                                                 |
| nastro trasportatore con fotocellule     Add new device     Devices & networks     Grup (-1CPU 235CACROM)     Device configuration     Soline & dispositios     Device configuration     Soline & dispositios     Device configuration     Device configuration     Device configuration     Device configuration     Device configuration     Device configuration     Device configuration     Device configuration     Device configuration     Device configuration     Device program     Index     Program info     Program info     C alam text lists                                                                                                    |       | <b>PLC_1</b><br>CPU 1215C    |                             | HMI_1<br>KTP700 Basic PN |        |                 |              | Y Device     S7-1200 state     S7-1200 state     FRC_1     HM_1     HM_1     HM_RT_1     HM_11E_C |
| Cotal modules     The provide state of the provided state of the provided state of | ~     |                              |                             |                          |        |                 |              |                                                                                                   |
| Name                                                                                                    | 4     | ۲ ( III )                    |                             |                          | > 200% |                 |              | <                                                                                                 |
|                                                                                                    | l     | General 1 Cross-refer        | ences Compile               |                          |        | S rioperaes     |              | giorades                                                                                          |

Cliccando sul quadratino verde presente sul PLC e trascinando con il mouse nel quadratino verde dell'HMI, si forza il collegamento dei due elementi

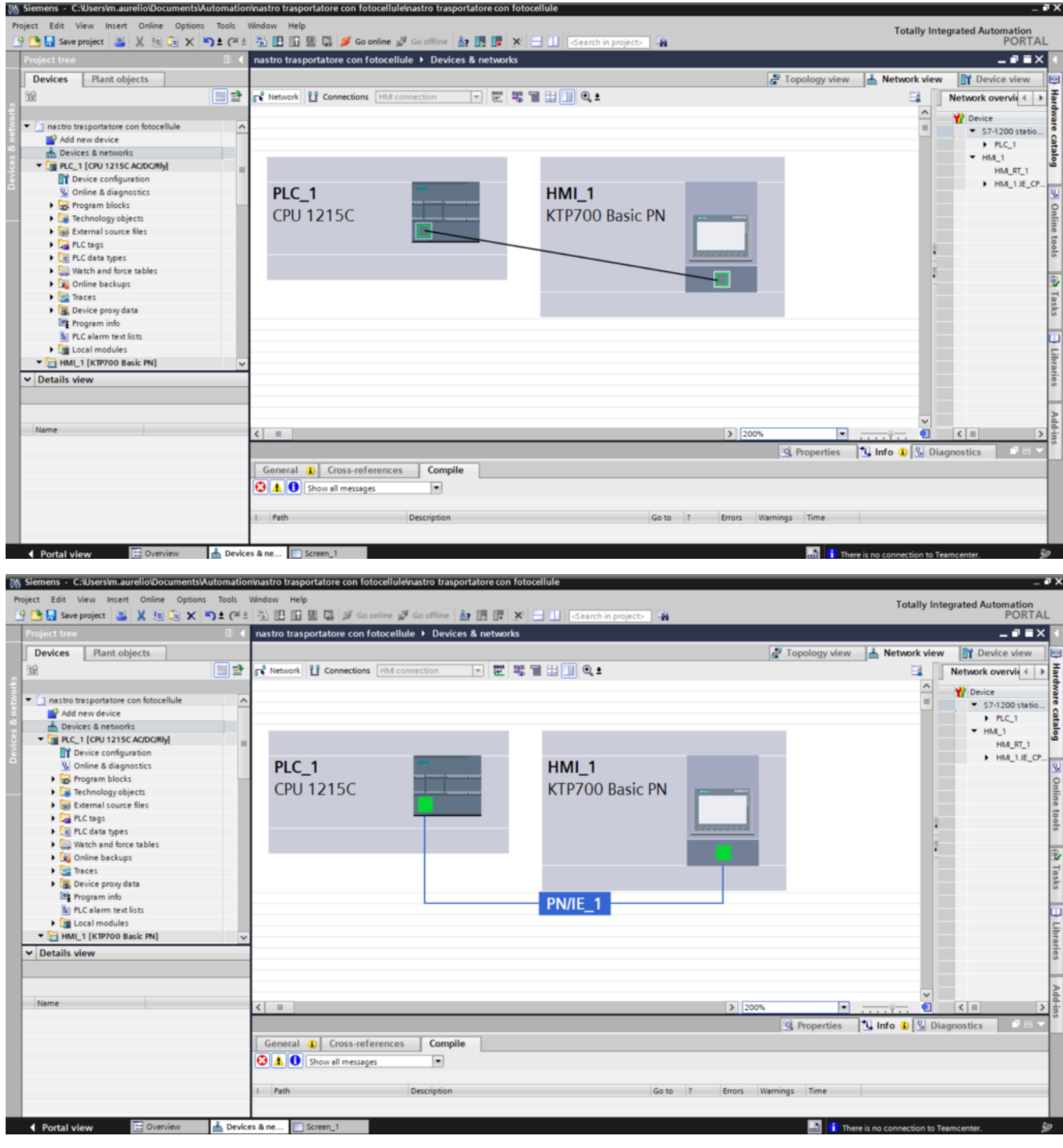

comparirà un collegamento denominato PN/IE tra i due elementi. Significa che entrambi i dispositivi comunicano tramite **PROFINET su Ethernet industriale**.

La sigla PN/IE sta per PROFINET / Industrial Ethernet.

- PN (PROFINET) → È il protocollo di comunicazione industriale in tempo reale usato nei PLC Siemens per lo scambio di dati con dispositivi come HMI, inverter e altri PLC.
- IE (Industrial Ethernet) → Indica che la comunicazione

avviene su una rete **Ethernet standard** ma ottimizzata per applicazioni industriali.

A questo punto l'HMI è stato aggiunto ed è pronto ad essere programmato